# Conciliador de Cartões no Linx Big Farma

(1) Essa melhoria estará disponível a partir da versão 2.5.10.0, e tem como objetivo descrever as novas funcionalidades da ferramenta com a integração do Conciliador do Cartão.

 Assista ao vídeo DicaLinx para saber sobre a Integração com Conciliador de Cartões

 Conciliador de Cartões

#### Configuração

Para realizar a configuração, caso não venha configurado do CRM é necessário executar o integracaoconciliador.exe, para isso vá até a pasta de instalação padrão do sistema (C:\SistemaBig).

|            | -        |                     |                        |          |               |         |            |            |
|------------|----------|---------------------|------------------------|----------|---------------|---------|------------|------------|
|            |          |                     |                        | 🕑 Pende  | nte           | $\odot$ | Processado | com Suc    |
|            |          |                     |                        | 🎲 Em Pro | ocessamento   | ٢       | Processado | com Erro   |
| ļ          | Ativ. ID | Data/Hora           | Descrição              |          | Data/Hora Iní | cio     | Data/Hora  | Fim        |
| $\odot$    | 52       | 16/08/2018 11:02:38 | Processado com sucesso |          | 16/08/2018 1  | 1:02:38 | 16/08/2018 | 3 11:03:14 |
| $\odot$    | 51       | 13/08/2018 10:46:43 | Processado com sucesso |          | 13/08/2018 1  | 0:46:43 | 13/08/2018 | 3 10:46:57 |
| $\bigcirc$ | 50       | 13/08/2018 10:01:28 | Processado com sucesso |          | 13/08/2018 1  | 0:01:28 | 13/08/2018 | 3 10:03:49 |
| $\odot$    | 49       | 10/08/2018 15:54:57 | Processado com sucesso |          | 10/08/2018 1  | 5:54:57 | 10/08/2018 | 3 15:55:09 |
| $\bigcirc$ | 48       | 10/08/2018 15:49:15 | Processado com sucesso |          | 10/08/2018 1  | 5:49:15 | 10/08/2018 | 3 15:50:15 |
| $\bigcirc$ | 47       | 10/08/2018 15:18:18 | Processado com sucesso |          | 10/08/2018 1  | 5:18:18 | 10/08/2018 | 3 15:18:31 |
| $\bigcirc$ | 46       | 10/08/2018 15:14:01 | Processado com sucesso |          | 10/08/2018 1  | 5:14:01 | 10/08/2018 | 3 15:14:59 |
| $\bigcirc$ | 45       | 09/08/2018 08:34:39 | Processado com sucesso |          | 09/08/2018 0  | 8:34:39 | 09/08/2018 | 3 08:35:01 |
| $\bigcirc$ | 44       | 08/08/2018 14:19:39 | Processado com sucesso |          | 08/08/2018 1  | 4:19:39 | 08/08/2018 | 3 14:19:59 |
| $\odot$    | 43       | 07/08/2018 09:52:07 | Processado com sucesso |          | 07/08/2018 0  | 9:52:07 | 07/08/2018 | 3 09:57:24 |
| $\bigcirc$ | 42       | 07/08/2018 09:43:00 | Processado com sucesso |          | 07/08/2018 0  | 9:43:00 | 07/08/2018 | 3 09:49:08 |
| $\bigcirc$ | 41       | 30/07/2018 10:54:49 | Processado com sucesso |          | 30/07/2018 1  | 0:54:49 | 30/07/2018 | 3 10:59:10 |
| $\bigcirc$ | 40       | 12/07/2018 08:55:26 | Processado com sucesso |          | 12/07/2018 0  | 8:55:26 | 12/07/2018 | 3 08:57:52 |

Figura 01 - Integração Conciliador Linx

A Essa configuração será realizada pelo responsável da instalação do conciliador.

Clique em Configurações (F4) e aparecerá a seguinte tela:

| 🕻 Configurações Conciliador Linx                                               | >          |
|--------------------------------------------------------------------------------|------------|
| Configurações Conciliador Linx                                                 |            |
| □ 🔽 Habilitar a Integração                                                     |            |
| Ambiente de execução                                                           |            |
| A alteração nas informações de ambiente exigirá o usuário e a senha do suport  | e LINX.    |
| Tipo de ambiente Usuário Senha                                                 |            |
| Produção 🗾 fabrica_big                                                         |            |
| Endereço do webservice                                                         |            |
| https://www9.direcao.com/WSRelatoriosConciliacao/ws_RelatoriosConciliacao.asm  | x?WSDL     |
| Outras configurações 2                                                         |            |
| A integração considera 1 (um) dia anterior à data atual para a movimentação do | arquivo    |
| Caminho para armazenar os arquivos .ZIP                                        |            |
| C:\ZIP\                                                                        |            |
| ,<br>E-mail do responsável pela geração                                        |            |
|                                                                                |            |
|                                                                                |            |
| Conciliação automática 3                                                       |            |
| Configure a quantidade de dias que o sistema deve considerar para conciliação  | automática |
| Sempre buscar arquivo de retorno de 30 🗼 dias                                  |            |
| Buscar arquivo manualmente                                                     |            |
| Data inicial Data final                                                        |            |
| 29/08/2018   29/08/2018   Buscar (F4)                                          |            |
|                                                                                |            |
| Testar conexão Salvar (F3) Fe                                                  | char (Esc) |

Figura 02 - Configurações Conciliador Linx

Após isso terá acesso a seguintes opções:

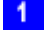

1 - Ambiente de execução: estarão presentes nesse campo, o usuário e a senha padrão da Linx.

2 - Outras configurações: onde terá o campo para preencher o e-mail do responsável que receberá informações da conciliação diariamente.

3 - Conciliação automática: compete a busca de arquivos de retorno de 30 dias.

4 - Buscar arquivo manualmente: onde poderá realizar a busca de arquivo de acordo com o período selecionado.

#### Utilização

Para ter acesso a essa funcionalidade precisará de permissão do usuário, por isso vá até o menu Cadastro > Usuário > Grupo de Usuário no campo Módulo selecione Financeiro.

E habilite a permissão Conciliação de Cartão.

| Grupo de Usuário:                                    |          |   |   |         |          |          |
|------------------------------------------------------|----------|---|---|---------|----------|----------|
| Navegação Manutenção Filtro Exportar Configuração    |          |   |   |         |          |          |
| Navegação Manaterição Entro Exportai Coninguiação    |          |   |   | -       | - 14     | 1        |
| Grupo de Usuários +                                  |          | * |   | Ø       |          | 2        |
| Grade (Shift+F3) Edição (F2) Módulos Meus Relatórios |          |   |   |         |          |          |
| Financeiro                                           |          |   |   |         |          |          |
| Módulo                                               | Liberado | ? |   |         |          | ^        |
| Baixa por Administradora                             | S        |   |   |         |          |          |
| Baixa por Empresa                                    | S        |   |   |         |          |          |
| Baixas Convênio por Filial                           | S        |   |   |         |          |          |
| Cheques Emitidos                                     | S        |   |   |         |          |          |
| Cheques Recebidos                                    | S        |   |   |         |          |          |
| Cobrança                                             | S        |   |   |         |          |          |
| Conciliação                                          | S        |   |   |         |          |          |
| Conciliação de cartão                                | S        |   |   |         |          |          |
| Conferência de Lançamentos de Cartão                 | S        |   |   |         |          |          |
| Conferência do Caixa                                 | S        |   |   |         |          |          |
| Contas a Pagar                                       | S        |   |   |         |          |          |
| Contas a Receber                                     | S        |   |   |         |          |          |
| Controle Financeiro                                  | S        |   |   |         |          |          |
| Convênio Analítico por Funcionário                   | S        |   |   |         |          |          |
| Convênio periodo e média por empresa                 | S        |   |   |         |          |          |
| Convênio por Filial                                  | S        |   |   |         |          |          |
| Convênio por Produto                                 | S        |   |   |         |          |          |
| Convênio Sintético por Empresa                       | S        |   |   |         |          |          |
| 1                                                    |          |   |   |         |          | ~        |
|                                                      |          |   | _ | Replica | r Permis | soes     |
|                                                      |          |   |   |         |          |          |
|                                                      |          |   |   |         |          |          |
| Có <u>d</u> igo D <u>e</u> scrição                   |          |   |   |         | Pesqui   | sar (F3) |
|                                                      |          |   |   | ¢       | ) Imprin | nir (F9) |
| Registros encontrados: 1                             |          |   |   |         |          |          |

Figura 03 - Grupo de Usuário

Para reproduzir a nova funcionalidade, vá até o menu *Financeiro > Conciliação de cartão* que aparecerá a seguinte tela:

| 🔩 Conciliação de cartão                                                                                                   | ×                                                                                                    |
|----------------------------------------------------------------------------------------------------|----------------------------------------------------------------------------------------------------|
| Conciliação de cartão                                                                                                    | mente 🔀 Conciliado manualmente N Não conciliado 🖪 Baixado automaticamente D Com divergências                  |
| Pesquisar         Data inicial         Hora inicial         Data final         Hora           Periodo de vendas <ul></ul> | final       Filial         9:59       2 - Linx Farma Big       Filtros         Filtros       Tipo de operação |
| c Informações da rede autorizadora                                                                                        | ×<br>>                                                                                                    |
| Data venda Parcela Bandeira Credenciadora Valor bruto Taxa                                                                | (%) Taxa (R\$) Valor líquido NSU loja NSU rede Data previsão pagamento Data pagamento Tipo                    |
| Opções Conciliar (F2) Buscar na conciliadora (F4) Visualizar divergências (F6)                                            | Desfazer conciliação Abrir conferência de cartões (F7) Dashboard (F8) Fechar                                  |

Figura 04 - Conciliação de Cartão

Filtro

Onde terá o botão

que será possível realizar buscas referentes as conciliações, basta selecionar a opção desejada.

A opção Não conciliados virá marcado como padrão, pois o mesmo indica que os registros não conciliados carecem de uma avaliação individual para a solução do mesmo.

Para ter mais informações e poder realizar a conciliação manualmente, etclado registro que deseja realizar a conciliação manualmente, após isso pressione a tecla

| 💃 Conciliação de cartão manual 🛛 🕹 🗙                                             |          |            |               |             |          |            |               |                  |                 |                        |  |
|----------------------------------------------------------------------------------|----------|------------|---------------|-------------|----------|------------|---------------|------------------|-----------------|------------------------|--|
| Conciliação de cartão manual                                                     |          |            |               |             |          |            |               |                  |                 |                        |  |
| Data da vendaNSUParcelaValor bruto15/08/20181466318,89                           |          |            |               |             |          |            |               |                  |                 |                        |  |
| Pesquisar (NSU loja ou Valor bruto) Pesquisar (F3)                               |          |            |               |             |          |            |               |                  |                 |                        |  |
| 1688 regist                                                                      | ros enco | ontrados   |               |             |          |            |               | * Registros da c | redenciadora pe | ndentes de conciliação |  |
| Data venda                                                                       | Parcela  | Bandeira   | Credenciadora | Valor bruto | Taxa (%) | Taxa (R\$) | Valor líquido | NSU loja         | NSU rede        | Data previsão pagar 🖍  |  |
| 29/08/2018                                                                       | 1        | Elo        |               | 4,99        | 1,20     | 0,06       | 4,93          | 20087            | 998999730       | 30/08/2018             |  |
| 29/08/2018                                                                       | 1        | Elo        |               | 6,49        | 1,23     | 0,08       | 6,41          | 20161            | 753428016       | 30/08/2018             |  |
| 29/08/2018                                                                       | 1        | Mastercard |               | 6,99        | 1,14     | 0,08       | 6,91          | 20202            | 753870422       | 30/08/2018             |  |
| 29/08/2018                                                                       | 1        | Visa       |               | 9,49        | 1,05     | 0,10       | 9,39          | 20223            | 753943578       | 30/08/2018             |  |
| 29/08/2018                                                                       | 1        | Elo        |               | 10,00       | 2,00     | 0,20       | 9,80          | 20115            | 752202834       | 01/10/2018             |  |
| 29/08/2018                                                                       | 1        | Visa       |               | 11,61       | 1,98     | 0,23       | 11,38         | 20235            | 754001518       | 01/10/2018             |  |
| 29/08/2018                                                                       | 1        | Mastercard |               | 11,92       | 1,93     | 0,23       | 11,69         | 20238            | 996219214       | 01/10/2018             |  |
| 29/08/2018                                                                       | 1        | Visa       |               | 13,80       | 1,96     | 0,27       | 13,53         | 20164            | 753495806       | 01/10/2018             |  |
| <                                                                                |          | 1          |               |             |          |            |               |                  |                 | >                      |  |
| Opções —                                                                         |          |            |               |             |          |            |               |                  |                 |                        |  |
| Conciliar (F2) Buscar na conciliadora (F4) Marcar / desamarcar (F5) Fechar (Esc) |          |            |               |             |          |            |               |                  |                 |                        |  |

Figura 05 - Conciliação de Cartão Manual

O Linx Big realizará uma pesquisa através do NSU, Parcela e Valor bruto (com tolerância de 0,05), conforme destacado.

Após encontrar o registro que se encaixa em todos os parâmetros observados, selecione Marcar / desamarcar (F5) ou pelo teclado na tecla F5 e Oclique em Conciliar (F2) ou pelo atalho no teclado F2, onde será realizado a conciliação manual com sucesso.

| 💃 Divergências na conciliação da tra                  | insação                                                    |                                                         |                              | ×          |  |  |  |  |  |  |  |
|-------------------------------------------------------|------------------------------------------------------------|---------------------------------------------------------|------------------------------|------------|--|--|--|--|--|--|--|
| Divergências na conciliação da transação              |                                                            |                                                         |                              |            |  |  |  |  |  |  |  |
| Foram detectadas divergê<br>Confirme se a transação d | ncias entre os registros da<br>la conciliadora selecionada | loja e conciliadora.<br>realmente é equivalente a trans | sação realizada no Linx BIG. |            |  |  |  |  |  |  |  |
| Linx Dia                                              | Data da venda                                              | NSU                                                     | Valor bruto                  | Таха       |  |  |  |  |  |  |  |
| LINX BIG                                              | 31/07/2018                                                 | 998468804643422                                         | R\$ 12,00                    | 0,00%      |  |  |  |  |  |  |  |
|                                                       | Divergente                                                 | Divergente                                              | Divergente                   | Divergente |  |  |  |  |  |  |  |
| Consiliadore                                          | Data da venda                                              | NSU                                                     | Valor bruto                  | Таха       |  |  |  |  |  |  |  |
| Conciliadora                                          | 01/09/2018                                                 | 20662                                                   | R\$ 22,90                    | 1,97%      |  |  |  |  |  |  |  |
|                                                       |                                                            |                                                         |                              |            |  |  |  |  |  |  |  |
| Conciliar assim mesmo Cancelar (Esc)                  |                                                            |                                                         |                              |            |  |  |  |  |  |  |  |

Figura 06 - Divergência na Conciliação da Transação

O sistema fará um comparativo das informações entre o Linx Big e a conciliadora, e apresentará uma tela com as divergências encontradas entre os registros como: Data da venda, NSU, Valor bruto, Taxa.

| O usuário | terá a opção de | Conciliar a    | ssim mesmo           | com divergências ou            | Cancelar (ESC)           | o processo.                                              |
|-----------|-----------------|----------------|----------------------|--------------------------------|--------------------------|----------------------------------------------------------|
| O botão   | Buscar na con   | ciliadora (F4) | ou o atalho no tecla | ado <b>F4</b> , é uma opção da | a centralizadora da Linx | Big que busca as informações em todas as credenciadoras. |

#### Novos Campos

Na tela inicial da Conciliação de Cartão, foram acrescentados os campos:

- Núm. Autorização: Nesse campo é possível visualizar o número da autorizadora de cartão;
- Credenciadora: Nesse campo é possível ver a credenciadora utilizada na venda;
- Bandeira: Com esse campo é possível visualizar as informações e a identificação das transações.

| 🔩 Concilia                             | ação de cartão                             |                                        |                        |                  |                              |               |                 |                        |                 |             | ×               |
|----------------------------------------|--------------------------------------------|----------------------------------------|------------------------|------------------|------------------------------|---------------|-----------------|------------------------|-----------------|-------------|-----------------|
| Conci                                  | liação de ca                               | artão                                  | Status<br>A Conciliado | automaticamente  | M Conciliado man             | ualmente 🚺    | Não conciliad   | o <mark>B</mark> Baixa | ado automaticam | ente D Co   | om divergências |
| Pesquisar<br>Pesquisar p<br>Período de | por<br>e vendas 👤                          | Data inicial Hora<br>01/06/2019 - 00:0 | a inicial Data final   | Hora final       | Filial<br>2 - Linx Farma Big |               |                 |                        | Fi              | tros Pe     | esquisar (F3)   |
| 4 registro                             | os encontrados: 4 i                        | não conciliados                        |                        |                  |                              |               |                 |                        |                 | - Vend      | das Canceladas  |
| - Informaçõ                            | es da venda loja                           | Data hora da venda                     | NSU                    | Núm. autorização | Núm. lancamento              | Vencimento    | Taxa (%)        | Taxa (RS)              | Credenciadora   | Bandeira    |                 |
| N                                      | 1/1                                        | 12/06/2019 15:10:32                    | 0                      | ,                | 478031                       | 12/07/2019    | 2,00            | 0,07                   | REDE            | ELO         |                 |
| N                                      | 1/1                                        | 12/06/2019 15:08:19                    | 0                      |                  | 478030                       | 15/07/2019    | 0,00            | 0,00                   |                 |             |                 |
| N                                      | 1/1                                        | 12/06/2019 15:12:16                    | 0                      |                  | 478032                       | 15/07/2019    | 0,00            | 0,00                   |                 |             |                 |
| N                                      | 1/1                                        | 12/06/2019 15:13:54                    | 0                      |                  | 478033                       | 15/07/2019    | 0,00            | 0,00                   |                 |             |                 |
| <                                      |                                            |                                        |                        |                  |                              |               |                 |                        |                 |             | >               |
| Data venda                             | es da rede autorizado<br>a Parcela Bandeir | ora<br>ra Credenci                     | adora Valor bri        | uto Taxa (%) 1   | Taxa (R\$) Valor líqu        | ido NSU loia  | NSU re          | de Data                | previsão pagam  | ento Data p | agamento Tipo   |
| <                                      |                                            |                                        |                        |                  |                              |               |                 |                        |                 |             | >               |
| Opções -<br>Concilia                   | ar (F2) Buscar                             | na conciliadora (F4)                   | Visualizar divergênc   | ias (F6) Desf    | azer conciliação             | Abrir conferê | ncia de cartões | (F7) Das               | shboard (F8)    | F           | Fechar (Esc)    |

Figura 07 - Conciliação de Cartão

A Para ter acesso a funcionalidade do Dashboard Oclique no link Dashboard - Conciliador de Cartões

() Com esta modificação o conciliador passa a executar de forma automaticamente no escritório para todas as lojas.

Ele efetuará a conciliação das transações e realizará o lançamento para o financeiro de todas as filiais que possuírem configuração para uso do conciliador.

### Pontos de Atenção Caso Ocorra Divergência na Conciliação

- Ao realizar a transação por maquineta pode ocorrer erro na digitação dos dados.
- Valores discrepantes (a diferença entre os valores serem maior ou menor que R\$0,05).
- NSU divergente.

• Parcelas diferentes ao realizar a venda, (na condição de pagamento escolher uma parcela diferente da escolhida na finalização do TEF).

## Antecipação de Cartões

() A partir da versão 3.0.6.8 - 15/07/2022 foi contemplado a antecipação de cartão, onde o sistema agora recebe as informações da credenciadora e os recepciona para conciliação no financeiro.